ご注意)「IEモード設定ツール(代理店システム共通)」実行時に 「処理完了しました」メッセージが表示された場合は本手順記載の作業は 行わないでください。

## IEモード設定ツール(代理店システム共通)の (結果コード6)解消ツールガイド

〔1〕ツールの準備

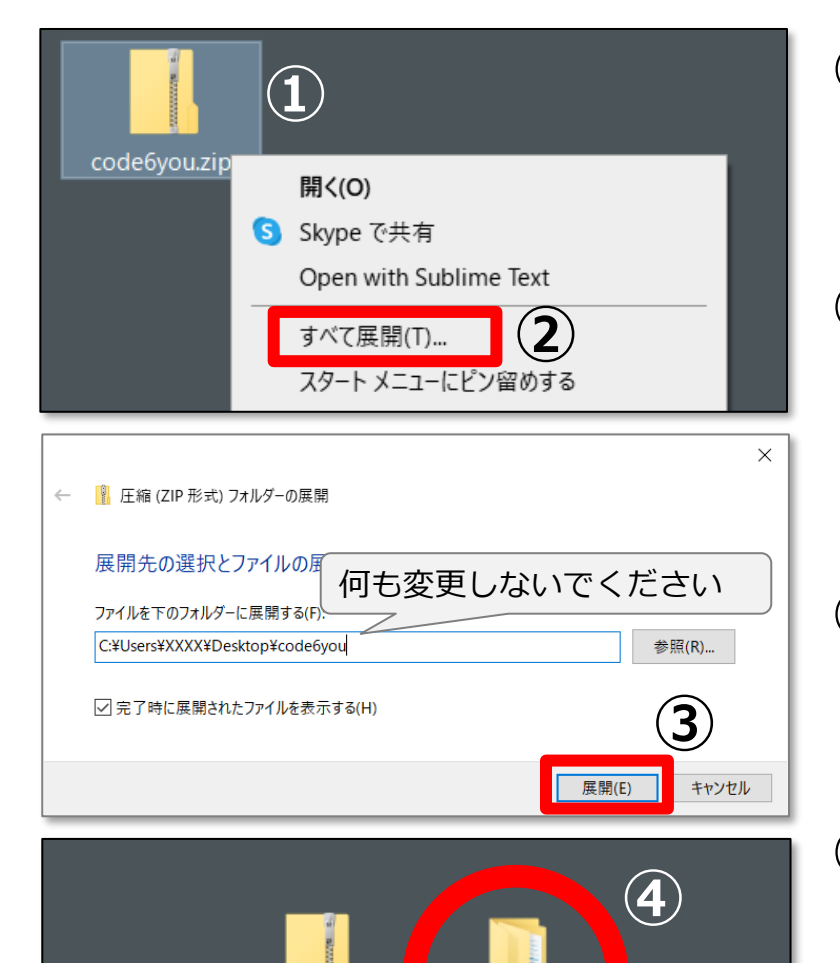

code6you.zip

code6you

- ① 「code6you」ファイルをデスクトップに保存し ます。
- デスクトップに保存した「code6you」ファイル を右クリックした後、「すべて展開」をクリック します。
- ③ 表示された画面で何も変更せずにそのまま 「展開」をクリックします。

④ デスクトップに「code6you」フォルダができます。

〔2〕ツールの実行

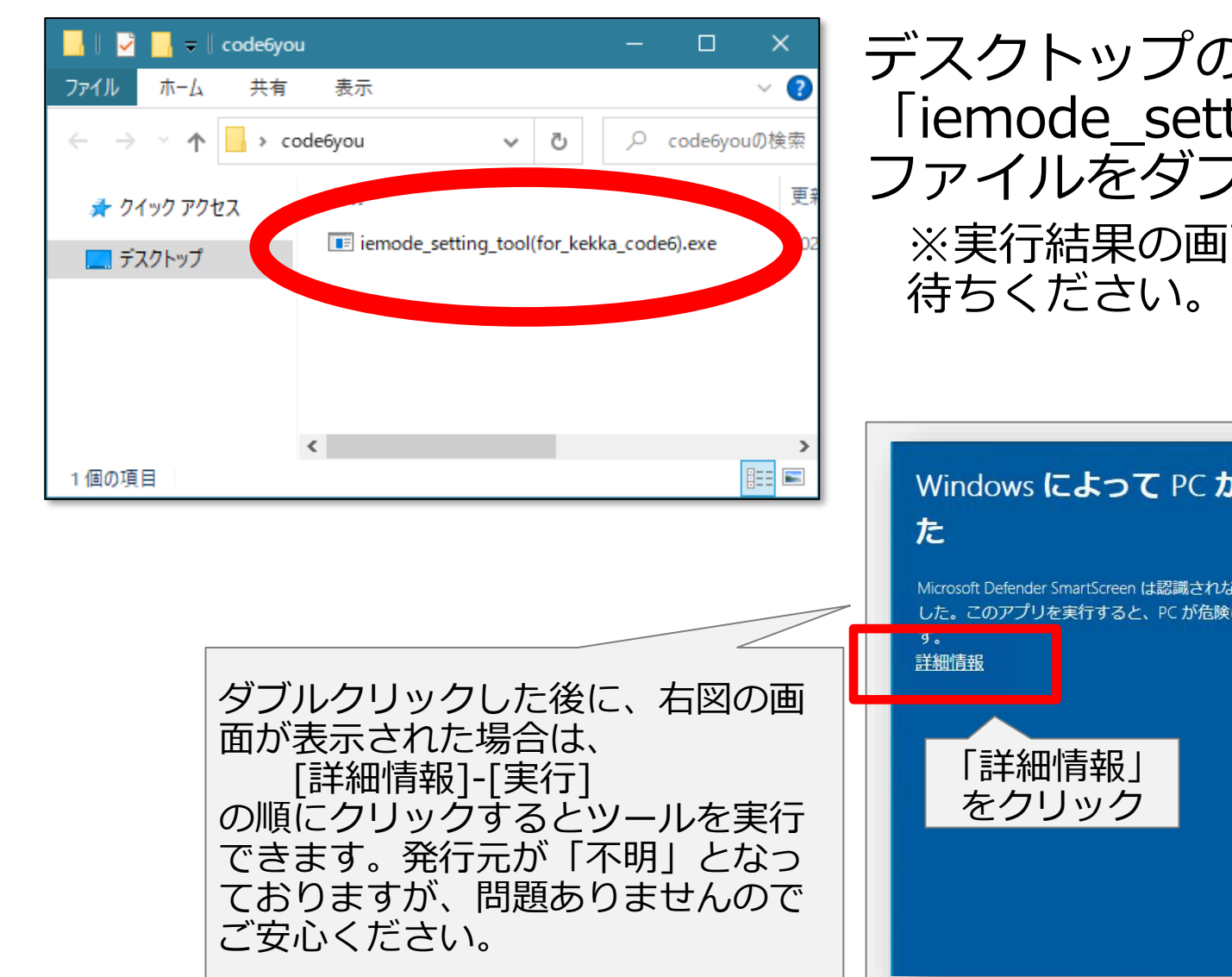

### デスクトップの「code6you」フォルダを開き、 「iemode\_setting\_tool(for\_kekka\_code6).exe」 ファイルをダブルクリックして実行します。

※実行結果の画面が表示されるまで、そのまましばらくお 待ちください。

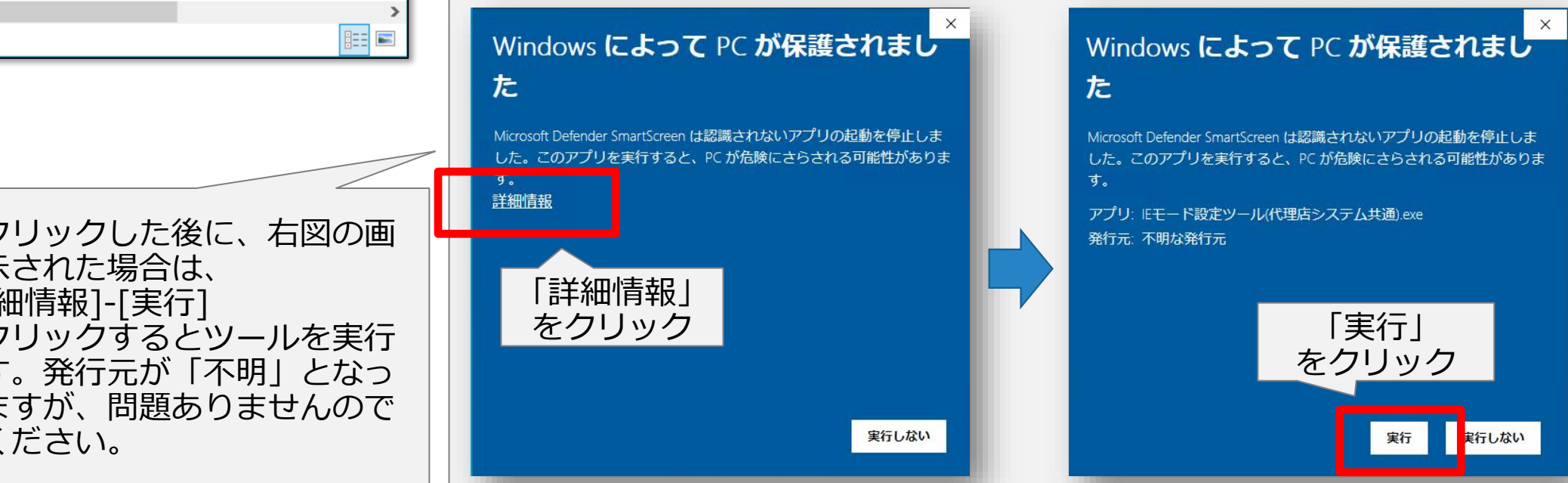

# 〔3〕操作途中で下図の画面が表示された場合

して次へ進んでください。

#### ユーザー アカウント制御

この不明な発行元からのアプリがデバイスに変更を 加えることを許可しますか?

2. 建设了的正确。在这些公式是

発行元: 不明 ファイルの入手先: このコンピューター上のハード ドライブ

#### 詳細を表示

はお、発行元が「不明」となってお りますが、このツールを実行しても 問題ありませんのでご安心ください。

#### ユーザー アカウント制御

はい

この不明な発行元からのアプリがデバイスに変更を 加えることを許可しますか?

#### 9.18.19、3.5.5、富富加加

発行元: 不明 ファイルの入手先: このコンピューター上のハード ドライブ

#### 詳細を表示 続行するには、管理者のユーザー名とパスワードを入力してください。

別リチョンには、自注目のユーシーロンバスノ

-----

パスワード

#### 10111 104 111 000

#### and to every ser

はいいえ

### ※ご注意点

もし、左図の画面(ユーザー名・パスワードを入力が求められた 場合)は、作業を中断して貴代理店内のシステム担当者様にご相談く ださい。

左図の画面が表示された場合は、「はい」をクリック

### 〔4〕ツール実行結果の確認

ツールを実行して、しばらくすると画面上にメッセージが表示されますので表示された内容を確認します。

### 【結果コード(メッセージ)別の対処方法】

| 結果コード | メッセージ                                                    | 対処方法                                                                                                    |  |
|-------|----------------------------------------------------------|----------------------------------------------------------------------------------------------------|--|
| A / B | 設定が完了しました。                                               | このツールの作業は完了済みです。                                                                                                    |  |
| С     | 既に実行済みです。                                                | <u>6ページの「〔5〕設定を反映させる」を実行してください。</u>                                                                                 |  |
| D     | 対象外の端末です。                                                | 以降のご対応は不要です。                                                                                                    |  |
| Е     | 対象外の端末です。                                                | 追加対応が必要な可能性があります。<br>再度「IEモード設定ツール(代理店システム共通)」を実行してください。                                                            |  |
| F     | 設定が完了しませんでした。                                            | <u>7ページの「〔6〕 Edge IEモードで起動することを確認する」をご確認頂き、<br/>IEのアイコンが表示されていれば、対応完了です。</u><br>IEのアイコンが表示されていない場合は、ヘルプデスクにご連絡ください。 |  |
| G     | 代理店独自のサイトリストへの書き<br>込みが拒否されました。必要な権限<br>が不足している可能性があります。 | 結果コードとともにヘルプデスクにご連絡ください。                                                                                            |  |
| н     | 管理者権限での実行に失敗しました。                                        |                                                                                                    |  |
| I     | エラーが発生しました。                                              |                                                                                                    |  |

## 〔5〕設定を反映させる

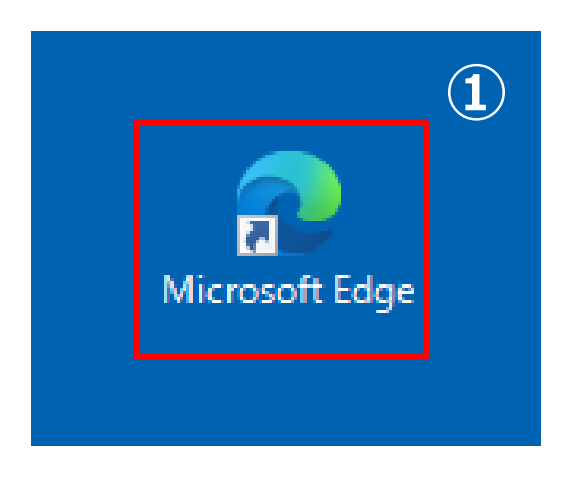

| 🗋 Microsoft Edge の互換性 🗙 🚦                                                    | ビジネス向け Microsoft Edge のダウ 🗙 📔 Micro                                                                                                    | soft Edge の互換性 🛛 🗙 📙 https://                | /inscloud.jp/sitelist/honba $	imes$   + |  |  |
|------------------------------------------------------------------------------|----------------------------------------------------------------------------------------------------|----------------------------------------------|-----------------------------------------|--|--|
| $\leftarrow \rightarrow C$ $\textcircled{c}$ Edge   edge://compat/enterprise |                                                                                                    |                                              |                                         |  |  |
| Microsoft Edge の互換<br>性                                                      | エンタープライズ モード サイト リスト<br>このリストにあるサイトは、Microsoft Edge で Internet Explorer モードを使用して、自動的に Internet Explorer 11 で開くようになっています。<br>Internet Explorer 11 で開かれると、サイトは IE8、IE7、および IE8 - IE11 のドキュメント モードを エミュレートするよう変更されたブラウザー構成で<br>表示されます。それによって、古いバージョンの Internet Explorer で開発およびテストされた Web アブリに関連する、一般的な互換性の問題<br>が回避されます。サイトをこのリストから削除する 必要があると思われる場合は、システム管理者に 連絡してください。 |                                              |                                         |  |  |
| Q、 互換性の検索                                                                    |                                                                                                    |                                              |                                         |  |  |
| <ul> <li>ミューザー エージェントのオーバーライド</li> <li></li></ul>                            | パージョン番号 20220511<br>場所 <u>file:///C:/Users/Public/D</u>                                                                                                    | ocuments/EnterpriseModeSiteList/sitelist.xml | 3 强制的に更新                                |  |  |
| 🍈 エンタープライズ モード サイト リスト                                                       | <ol> <li>サイト一覧の場所には https://<br/>らです</li> </ol>                                                                                                    | // が推奨されます。 file:// や http:// などの他のオブションよりも安 | そ全だか                                    |  |  |
| 聴 Internet Explorer モードの診断  ■ エンターブライズ サイト リスト マネージャー                        | ドメイン                                                                                                    | エンジン                                         | リダイレクトを許可する                             |  |  |
|                                                                              | *://100026043.auth.konycloud.com/                                                                                                    | IE11<br>IE11                                 | False                                   |  |  |
|                                                                              | *://100032398.auth.konycloud.com/                                                                                                    | IE11                                         | False                                   |  |  |

### ① デスクトップのEdgeアイコンを ダブルクリックします。

- 2 Edgeページのアドレスバーに 下記をコピーして、貼付けます。 edge://compat/enterprise
- ③「強制的に更新」をクリックします。

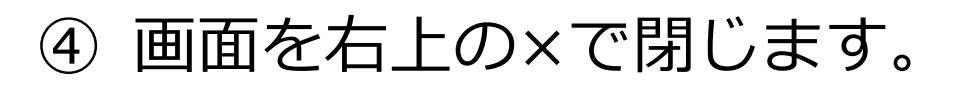

# 〔6〕Edge IEモードで起動することを確認する

AD1にログインし、アドレスバーの左側に IEのアイコンが表示されていることを確認します。 ※表示されていれば、正常にIEモードで起動しています。

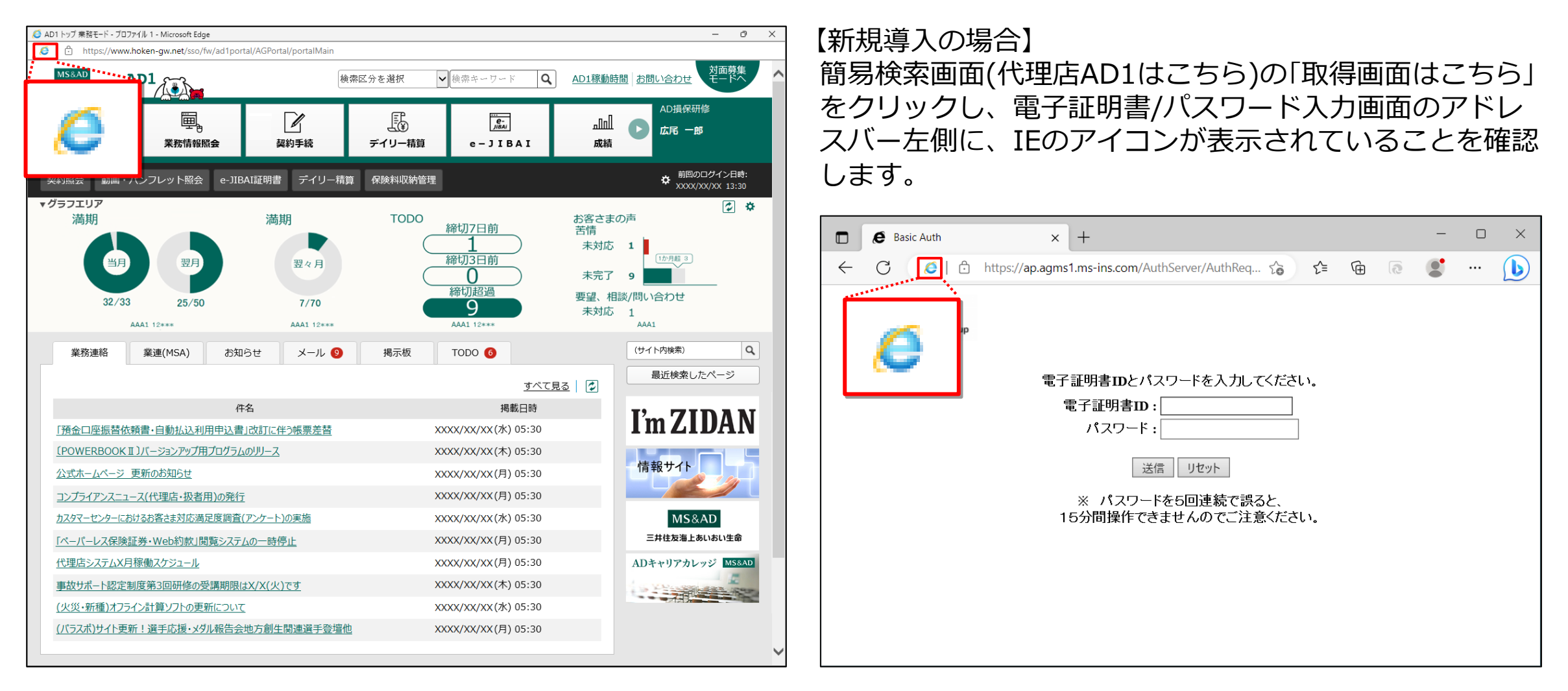